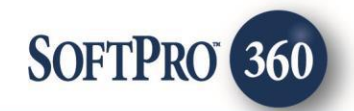

# Title Resource Group - Title Search User Guide

June 27, 2024

4800 Falls of Neuse Road, Suite 400 | Raleigh, NC 27609 p (800) 848–0143 | f (919) 755–8350 | <u>www.softprocorp.com</u>

## **Copyright and Licensing Information**

Copyright © 1987–2024 by SoftPro, Raleigh, North Carolina.

No part of this publication may be reproduced in any form without prior written permission of SoftPro. For additional information, contact SoftPro, 4800 Falls of Neuse Road, Raleigh, NC 27609, or contact your authorized dealer.

Microsoft, Windows, and MS–DOS are registered trademarks of Microsoft Corporation in the United States and/or other countries. WordPerfect is a registered trademark of Corel Corporation. Crystal Reports is a registered trademark of SAP AG. HP LaserJet is a registered trademark of He wlett Packard Development Company, L.P. GreatDocs is a registered trademark of Harland Financial Solutions Incorporated. RealEC Technologies, Inc. is majority owned by Lender Processing Services. All other brand and product names are trademarks or registered trademarks of their respective companies.

#### **IMPORTANT NOTICE – READ CAREFULLY**

Use of this software and related materials is provided under the terms of the SoftPro Software License Agreement. By accepting the License, you acknowledge that the materials and programs furnished are the exclusive property of SoftPro. You do not become the owner of the program, but have the right to use it only as outlined in the SoftPro Software License Agreement.

All SoftPro software products are designed to ASSIST in maintaining data and/or producing documents and reports based upon information provided by the user and logic, rules, and principles that are incorporated within the program(s). Accordingly, the documents and/or reports produced may or may not be valid, adequate, or sufficient under various circumstances at the time of production. UNDER NO CIRCUMSTANCES SHOULD ANY DOCUMENTS AND/OR REPORTS PRODUCED BE USED FOR ANY PURPOSE UNTIL THEY HAVE BEEN REVIEWED FOR VALIDITY, ADEQUACY AND SUFFICIENCY, AND REVISED WHERE APPROPRIATE, BY A COMPETENT PROFESSIONAL.

## **Table of Contents**

| Introduction                                  |   |
|-----------------------------------------------|---|
| History                                       | 4 |
| Features                                      | 4 |
| Launching Title Resource Group - Title Search | 5 |
| Access From The 360 Services Menu             | 5 |
| Select a ProForm Order for Your Search        | 5 |
| Order Summary Screen                          | 6 |
| Adding Document(s)                            | 7 |
| Accepting Data & Document(s)                  | 7 |
| Review Screen                                 |   |
| Canceling a Transaction                       |   |

## Introduction

Title Resource Group's Title Search product, allows agents to order Title Search products via SoftPro 360. The Title Resource Group - Title Search integration with SoftPro 360 provides users with the ability to seamlessly place orders for Title Resource Group - Title Search's products and receive the results of those orders within SoftPro 360. Users will be able to submit an order, track the status of their requests and receive documents from Title Resource Group - Title Search all from within SoftPro 360.

### History

| Date          | Version | Details |
|---------------|---------|---------|
| June 27, 2024 | 1.0     | Updated |

### **Features**

Title Resource Group - Title Search users can:

- Request Title Resource Group Title Search products.
- Track the status of their requests.
- Preview documents returned from Title Resource Group Title Search.
- Accept and attach documents to an order.

## Launching Title Resource Group - Title Search

#### Access From The 360 Services Menu

From the **360** → **Services** menu, double-click **Title Resource Group - Title Search** located under the **Title Services** folder. This will open the **Order Linking** screen:

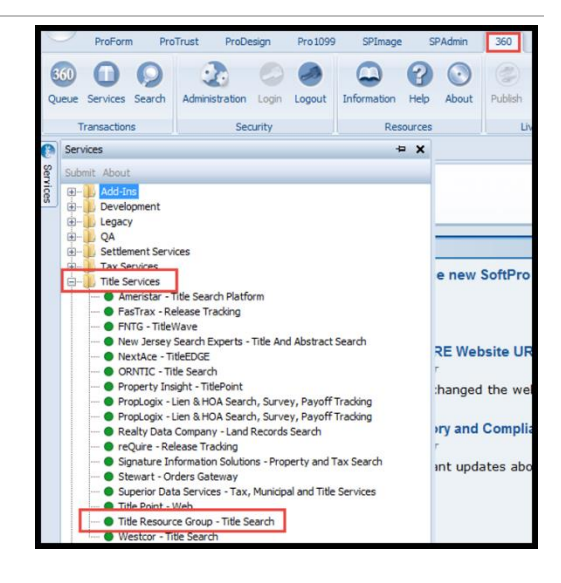

### Select a ProForm Order for Your Search

You must link each transaction to a ProForm Order. If you already have ProForm order(s) open, they will be listed in the **Order Linking** dialog. The **current active order** will be selected & appear in the **Selected Order Number** field. Once you have confirmed the order, click **OK**:

- Select an order from the list to populate the Selected Order Number field or manually enter an order number.
- 2. Click **OK** to navigate to the **Order Summary screen**.

| Order Linking  |         |        |
|----------------|---------|--------|
| Open Order Nur | mbers:  |        |
| 201700015      |         |        |
|                |         |        |
|                |         |        |
| Selected Order | Number: |        |
| 201700015      |         |        |
|                | ОК      | Cancel |

### **Order Summary Screen**

The **Order Summary** screen allows the user to select the **Product**, add a **Due Date**, select the contact ordering the product, select the **Property** (if multiple properties exist on the order) and **Add Documents**, before submitting a request to Title Resource Group.

- **Product:** Select to add product to be submitted with request.
- **Due Date:** User can add a due date to submit with the request; however, this information is not required.
- Settlement Agent, Title Company, Escrow Company, Other: Information added for the

| ) Title Resource Group - 2024040013<br>Order Summary | 5                         |                      | 5 |
|------------------------------------------------------|---------------------------|----------------------|---|
| Product: Current Owner                               | V Due Date:               |                      |   |
| Settlement Agent O T                                 | Itle Company O Escrow Cor | npany 🔿 Other        |   |
| Ordered by:  al/wild    Address:                     | State: V                  | Zp:                  |   |
| Property(s):                                         |                           | Commercial           |   |
| Address                                              | City State Zip            | County               |   |
| 175 S Arizona Ave, Test12:                           | B Coppell TX 75019        | Denton               |   |
| Note:                                                |                           | Add to Proform Notes |   |
| Add Documents                                        |                           | Submit Cance         |   |

selected contact within the ProForm order will populate into the fields; however, if the user selects 'other', the user can enter information for that contact on this screen.

- **Ordered by, Phone:** This information is required to submit a request and an asterisk will show that required information is missing. The user will not be able to submit the request until required information is completed.
- **Property(s):** Information for the properties added within the ProForm order will populate into the fields. The user can send a request for all properties or choose the property(s) to be submitted with the request.
  - Changes to the property information will have to be done within the ProForm order.
- **Commercial:** For Select users, this box will be checked if the ProForm order is marked as a commercial order. For Classic users, the user will check this box if the ProForm order is a commercial order.
- Add Documents: Click this link to add documents to be included in your request to Title Resource Group Title Search. See the <u>Adding Documents</u> section of this guide for more detail.

## Adding Document(s)

The **Add Document(s)** screen allows the user to attach documents before submitting the request to Title Resource Group. After selecting documents, click **Close**:

- **Browse:** Browse to find documents to submit.
- Attachments: Attach documents from the ProForm order.
- **Documents:** This button is not applicable to Title Resource Group Title Search transactions at this time.
- **Rename**: Rename the documents before submitting.
- **Delete:** Delete documents from the list of documents before submitting.

| 些 Title Resource Group - 2024040013 | ×                           |
|-------------------------------------|-----------------------------|
| Add Document(s)                     | TITLE<br>RESOURCES<br>GROUP |
| Documents:                          |                             |
| Name                                | Browse                      |
|                                     | Attachment                  |
|                                     | Documents                   |
|                                     | Rename                      |
|                                     | Delete                      |
|                                     |                             |
|                                     |                             |
|                                     |                             |
|                                     |                             |
|                                     | Close                       |
|                                     | 01036                       |

## Accepting Data & Document(s)

In the 360 queue the transaction status will show as 'ready' when data and documents have been sent from Title Resource Group - Title Search. The transaction status will be 'READY' which indicates a response has been received and is ready to be reviewed. The user will click **next step** to review the data and documents. Multiple remits sent by Title Resource Group will queue to ensure all data and documents are received in the transaction.

| 🛇 Next Step 😂 🖂 📋 Views: All Transaction 🔹 🙀 😥 🔀 🏙 Filter: Title Resource Group 🔹 🛫 🏭 🗇 |            |              |        |              |                |            |              |                |               |
|-----------------------------------------------------------------------------------------|------------|--------------|--------|--------------|----------------|------------|--------------|----------------|---------------|
|                                                                                         | Provider   | Service      | Status | Linked Order | Linked Profile | Created By | Created On 📼 | Category       | Description   |
|                                                                                         | Title Reso | Title Search | Ready  | 2024060025   | Default        | Alex Drake | 6/25/2024 1: | Title Services | Current Owner |

## **Review Screen**

The **Review** screen allows the user to view, copy, and accept documents from Title Resource Group - Title Search into the Select order.

- View: View documents sent from Title Resource Group Title Search.
- **Copy:** Save a copy of the document to the clipboard.
- Accept: Attach the document(s) to the Select order.

| Gr Gr                                        | oups   |                   | O Da        | ata              |                         |                                   |             |       |       |
|----------------------------------------------|--------|-------------------|-------------|------------------|-------------------------|-----------------------------------|-------------|-------|-------|
| - Al                                         |        |                   |             | Name             | Current Value           | New                               | Value       |       | ^     |
| Exceptions<br>Requirements<br>Notes<br>Title |        | Legal Description |             |                  | UNIT                    | T 101, BUILDING 55, B             |             |       |       |
|                                              |        |                   | Sales Price | 450000           | 2500.                   | 0.00                              |             | 3     |       |
|                                              |        |                   | Address 1   | 1234 Main Street | Prope                   | rty Address 1, Property           | [           |       |       |
|                                              | City   |                   | City        | Austin           | Dallas                  | Dallas                            |             |       |       |
|                                              |        |                   | State       | TX TX            |                         |                                   | 1           |       |       |
|                                              |        |                   |             | County           | BEXAR                   | Harris                            | is          |       | · ·   |
| Do Do                                        | cument | ts                |             |                  |                         |                                   |             |       |       |
|                                              | View   | Сору              | Docume      | ent Name         | File Name               |                                   | File Size   | Trans | erred |
|                                              | r      |                   | Buyer Do    | ocument_Image1   | Buyer Document_Image1   | PDF                               | 1,118.82 KB | 100%  |       |
|                                              | A      |                   | Title Rep   | port_Image1      | Title Report_Image1.PDF | Title Report_Image1.PDF 117.00 KB |             |       |       |

• Overwrite Requirements/Exceptions: When this option is checked, requirements and exceptions saved to the ProForm order will be removed and only the latest requirements and exceptions will be added to the ProForm order.

The accepted documents will be saved as attachments section of the ProForm order.

## **Canceling a Transaction**

In the 360 queue the transaction status will show as 'ready' when data and documents have been sent from Title Resource Group - Title Search. The transaction status will be 'READY' which indicates a response has been received and is ready to be reviewed. The user can click the cancel option to cancel the transaction within 360 when the transaction is in a 'ready' or 'in progress' status. To cancel the transaction with Title Resource Group, the user will have contact Title Resource Group to actually cancel the transaction.

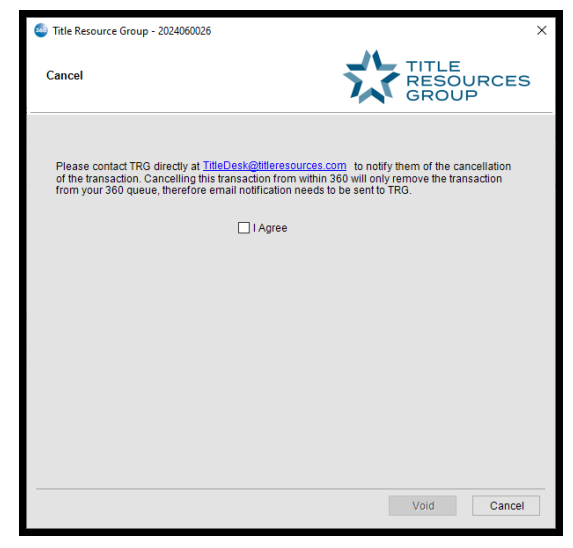

| 📀 Next Ste | ep 🧿 🖂 🕻   | Views: All Transaction |        | • 🚖 📝 🖪      | 📸 Filter: Title | Resource Group | ال           |                |               |                         |
|------------|------------|------------------------|--------|--------------|-----------------|----------------|--------------|----------------|---------------|-------------------------|
|            | Provider   | Service                | Status | Linked Order | Linked Profile  | Created By     | Created On 💌 | Category       | Description   | Transaction Number      |
| <b>.</b>   | Title Reso | Title Search           | Ready  | 2024060026   | Default         | Alex Drake     | 6/25/2024 1: | Title Services | Current Owner | 410060-40-240625-384368 |